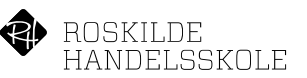

# Sygemelding i Studie+

## Indhold

| Syg | gemelding i Studie+                   | . 1 |
|-----|---------------------------------------|-----|
| 9   | Sygemelding på mobiltelefon           | . 1 |
| 0   | Sygemelding på din computer i Studie+ | . 2 |
| I   | Raskmelding                           | . 3 |

Man kan sygemelde sig i Studie+ enten ved at åbne Studie+ appen på sin mobiltelefon eller ved at logge på Studie+ fra en computer.

#### Sygemelding på mobiltelefon

- 1. Åbn appen Studie+ på din mobiltelefon
- 2. Klik på Syge/raskmelding

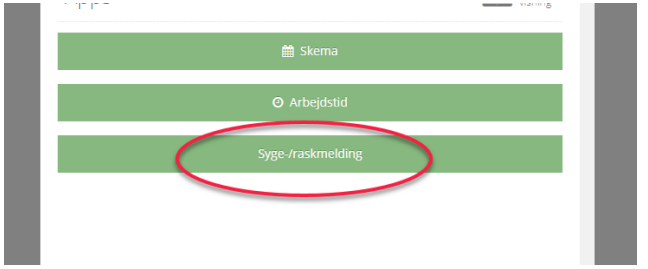

3. Vælg Ansvarlig (din leder) og klik på Send sygemelding.

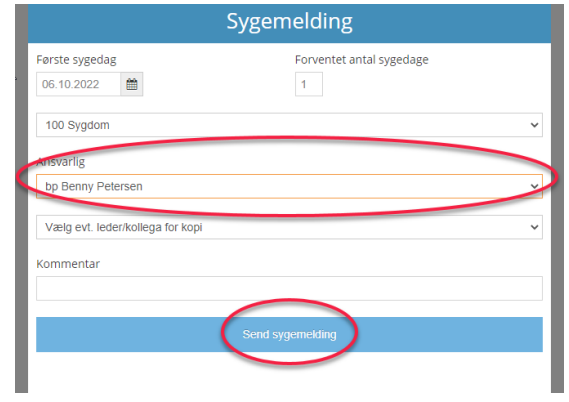

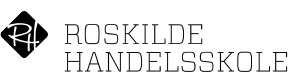

## Sygemelding på din computer i Studie+

1. Log på Studie+, klik på Personale og derefter på Registrering.

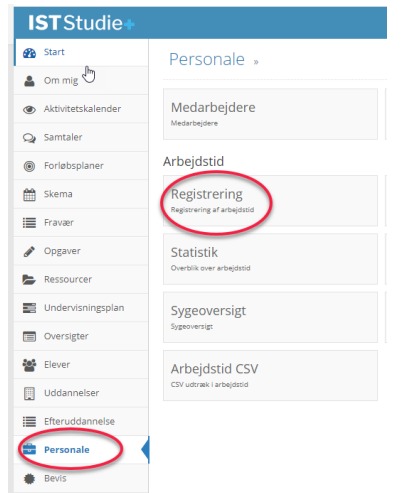

2. Klik på de små firkanter i nederste venstre hjørne

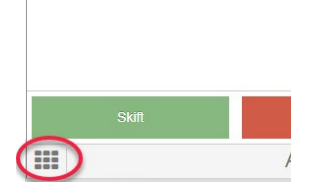

3. Klik på Syge/raskmelding

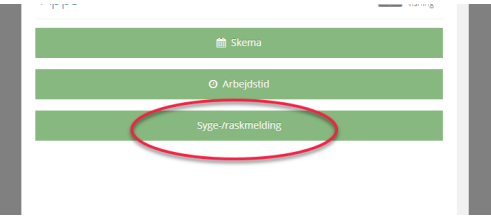

4. Vælg Ansvarlig (din leder) og klik på Send sygemelding.

| Sygemelding                  |                  |           |                          |   |  |
|------------------------------|------------------|-----------|--------------------------|---|--|
| Første sygedag<br>06.10.2022 | <b>#</b>         |           | Forventet antal sygedage |   |  |
| 100 Sygdom                   |                  |           |                          | * |  |
| Ansvarlig                    | sen              |           |                          | ÿ |  |
| Vælg evt. leder/             | kollega for kopi |           |                          | ~ |  |
| Kommentar                    |                  |           |                          |   |  |
|                              |                  |           |                          |   |  |
|                              |                  | Send syge | emelding                 |   |  |
|                              |                  |           |                          |   |  |

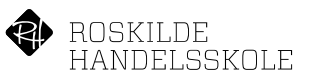

## Raskmelding

1. For at raskmelde, skal du åbne tidsregistreringen igen, på din mobiltelefon eller på din pc. Når du åbner tidsregistreringen så får du følgende billede.

| Sygemelding                                          | ×  |  |  |  |
|------------------------------------------------------|----|--|--|--|
| Du er lige nu sygemeldt. Ønsker du at raskmelde dig? |    |  |  |  |
| Nej                                                  | Ja |  |  |  |

2. Svar Ja til at raskmelde dig og du får følgende valg. Angiv dato for sidste sygedag og klik Send raskmelding.

| Raskmelding                                          |  |  |
|------------------------------------------------------|--|--|
| Du er lige nu sygemeldt:                             |  |  |
| Sygdom 06.10.2022 - ???                              |  |  |
| Sygemeldingen starter idag. Ønsker du at slette den? |  |  |
| Slet sygemelding                                     |  |  |
| Ønsker du at raskmelde dig?                          |  |  |
| 06.10.2022                                           |  |  |
| Send raskmelding                                     |  |  |
| Fortryd                                              |  |  |